## How to update your goals

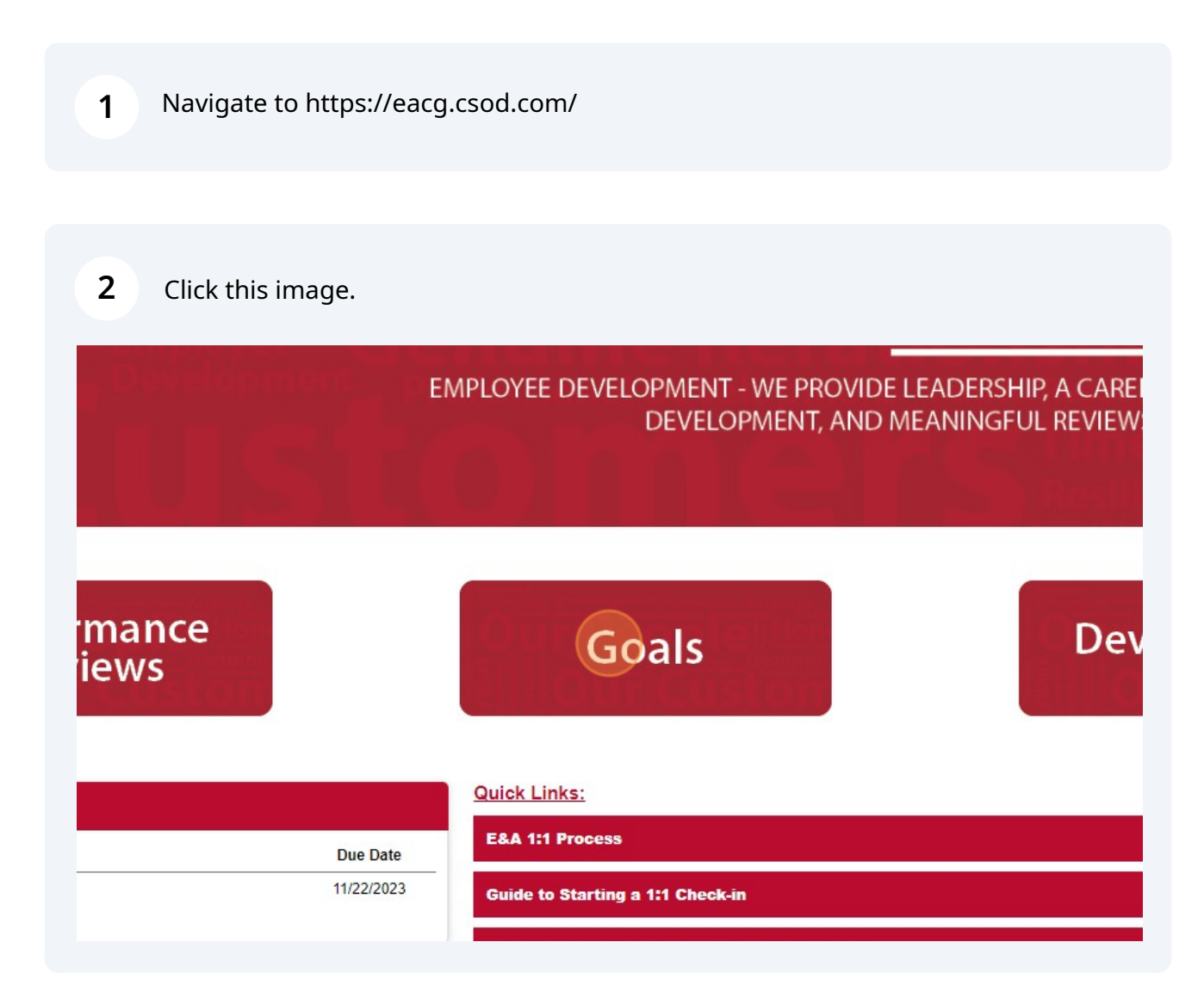

| 3 | Choose the date range as shown below.                                                            |  |  |  |
|---|--------------------------------------------------------------------------------------------------|--|--|--|
|   | 33% TOTAL COMPLETE<br>My Goals                                                                   |  |  |  |
|   | My Goals                                                                                         |  |  |  |
|   | Current Period     1/1/2024     12/31/2023     Search       Display Cancelled     Hide Completed |  |  |  |
|   | My Goals                                                                                         |  |  |  |
|   | Job Knowledge         100%         Status : Completed         Due Date : 12/31/2023              |  |  |  |

| <b>4</b> c  | lick "Search"                                                   |
|-------------|-----------------------------------------------------------------|
|             | 33% TOTAL COMPLETE<br>My Goals                                  |
| My Goals    |                                                                 |
| Current Per | riod ▼ 1/1/2024   12/31/2024   Search<br>ncelled Hide Completed |
| My Goals    |                                                                 |
| 100%        | Job Knowledge<br>Status : Completed Due Date : 12/31/2023       |
|             |                                                                 |

**5** Now you can update the progress bar by clicking on the slide bar.

| Current | Period <b>*</b>  | 1/1/2024    |                        | 12/31/2024                        |         | Searc |
|---------|------------------|-------------|------------------------|-----------------------------------|---------|-------|
| Display | Cancelled        | Hide Compl  | eted                   |                                   |         |       |
| My Goa  | Is               |             |                        |                                   |         |       |
| 0%      | Job K<br>Status  | Not Started | Growin<br>Due Date     | <b>ng my grac</b><br>: 12/31/2024 | ling kn | owled |
| 0%      | Test 1<br>Status | Not Started | Due <mark>D</mark> ate | : 12/31/2024                      |         |       |
|         | Test 1           |             |                        |                                   |         |       |

**6** To update more details, click on the goal as shown.

| My Goals<br>Job Knowledge: Growing my grading knowledge<br>Status : On Track Due Date : 12/31/2024 |         |                                                                                        |
|----------------------------------------------------------------------------------------------------|---------|----------------------------------------------------------------------------------------|
| 41% Job Knowledge: Growing my grading knowledge<br>Status : On Track Due Date : 12/31/2024         | My Goal | S                                                                                      |
|                                                                                                    | 41%     | Job Knowledge: Growing my grading knowledge<br>Status : On Track Due Date : 12/31/2024 |
| Test 1           0%         Status : Not Started Due Date : 12/31/2024                             | 0%      | Test 1<br>Status : Not Started Due Date : 12/31/2024                                   |

## 7 Then Click "Add Comment"

| the coming months to learn more and ask questions. Start Date : 1/1/2024 |
|--------------------------------------------------------------------------|
| Attachments                                                              |
| Choose File<br>Upload up to 3 attachments. Maximum upload 1MB            |
| Comments<br>Add Comment                                                  |
| Test 1<br>0% Status : Not Started Due Date : 12/31/2024                  |
| Test 1                                                                   |

8 After updating the comments then click "Add".

**9** Then click "Close" once you are done updating the goals.

| ssed grading and it has been helpful on projects X, Y and Z. I have seen a |  |
|----------------------------------------------------------------------------|--|
| Class                                                                      |  |
|                                                                            |  |
| >                                                                          |  |
|                                                                            |  |